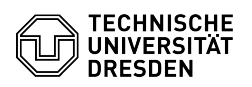

## [de] Dokumente mit dem Zertifikat unterschreiben

## 16.05.2024 23:46:16

**FAQ-Artikel-Ausdruck** 

| Kategorie:                                                                                                    | IT-Sicherheit & Anmeldung an Diensten::PKI-Zertifikate | Bewertungen:           | 2                     |
|----------------------------------------------------------------------------------------------------|--------------------------------------------------------|------------------------|-----------------------|
| Status:                                                                                                    | öffentlich (Alle)                                      | Ergebnis:              | 25.00 %               |
| Sprache:                                                                                                    | de                                                     | Letzte Aktualisierung: | 10:11:00 - 29.01.2024 |
|                                                                                                    |                                                        |                        |                       |
| Schlüsselwörter                                                                                                    |                                                        |                        |                       |
| Adobe Digitale-Unterschrift Nutzerzertifikat Signatur Zertifikat                                                                                                    |                                                        |                        |                       |
|                                                                                                    |                                                        |                        |                       |
| Lösung (öffentlich)                                                                                                    |                                                        |                        |                       |
| Bevor Sie die digitale Unterschrift nutzen können, müssen Sie Adobe<br>konfiguriert haben und Ihr Zertifikat eingebunden haben.                                                                                                    |                                                        |                        |                       |
| Sicherheitseinstellungen für digitale Signatur mit TCS-Geant/Sectigo<br>Zertifikaten:<br>[1]https://tickets.tu-dresden.de/otrs/public.pl?Action=PublicFAQZoom;ItemID=945                                                                                             |                                                        |                        |                       |
| Persönliches Zertifikat in Adobe installieren:<br>[2]https://tickets.tu-dresden.de/otrs/public.pl?Action=PublicFAQZoom;ItemID=947                                                                                                    |                                                        |                        |                       |
| - Öffnen Sie das Dokument, welches unterschrieben werden soll, in Adobe.<br>Klicken Sie dann oben links auf "Werkzeuge". Geöffnetes Dokument<br>- Wählen Sie "Zertifikate". Werkzeugübersicht<br>- Wählen Sie nun aus der Werkzeuglater "Dioital signieren". Auswahl |                                                        |                        |                       |
| - Ziehen Sie an der Stellung der Unterschrift                                                                                                    |                                                        |                        |                       |
| - Wählen Sie Ihr Zertifikat aus der Liste aus und klicken auf "Weiter".<br>Auswahl des Zertifikates                                                                                                    |                                                        |                        |                       |
| - Geben Sie das Passwort des Zertifikates ein, wenn Sie dazu aufgefordert<br>werden. Ansonsten klicken Sie auf "Unterschreiben". Passwortabfrage und<br>Bestäfiung                                                                                                   |                                                        |                        |                       |
| - Vergeben Sie einen neuen Dateinamen und speichern Sie das Dokument.<br>Unterschriebenes Dokument speichern                                                                                                    |                                                        |                        |                       |
| Dokumentes. Gültigkeitsprüfung der Unterschrift                                                                                                    |                                                        |                        |                       |

https://tickets.tu-dresden.de/otrs/public.pl?Action=PublicFAQZoom;ltemID=945
https://tickets.tu-dresden.de/otrs/public.pl?Action=PublicFAQZoom;ltemID=947